#### This is the skype window

| ype      | File   | e Edit   | View      | Accou | nt (   | Contacts       | Call       | Chat        | Window        | Hel          | p         |         |         |         |          |          |         |            | A 17          | 🖏 🕔      | <b>8</b>  | <b>6</b> - 9 | *      | ŝ   | `∎)     | <u>م</u> | Wed    | 9:31 | PM G      | iabrie   |
|----------|--------|----------|-----------|-------|--------|----------------|------------|-------------|---------------|--------------|-----------|---------|---------|---------|----------|----------|---------|------------|---------------|----------|-----------|--------------|--------|-----|---------|----------|--------|------|-----------|----------|
| 00       |        | 00       | 00        | (     |        | 0              | · · · ·    |             |               | ~            | -         | P       | Protei  | Deve    | elopm    | ent bo   | ard     |            | <u>.</u>      | 744      |           |              |        |     | (       |          | 0      | )    |           |          |
|          | ytel   | 1        | Chat      | - (   | +      |                | ()         |             | ••            |              |           |         |         |         |          |          |         |            |               |          |           |              |        |     | •       |          |        |      | ł         | <u>ø</u> |
|          |        | Protei I | Developme | ent   | Add    | Topic          | Call       | Video Sh    | nare More     |              |           |         |         |         |          |          |         |            |               |          |           |              |        |     | Drav    | ver      |        |      |           | •        |
|          |        |          |           |       |        | Protei Dev     | elopme     | ent board   | d             |              |           |         |         |         |          |          |         |            |               |          |           |              |        |     |         |          |        | 1    |           |          |
|          |        |          |           |       | rranç  | ons de la Tan  | ste        |             |               |              |           |         |         |         |          |          |         |            |               |          |           |              |        | ,   | 7.00 PW | 6        |        | (    | Q- Sear   | ch Mu    |
|          |        |          |           |       | were   | you naked      | ?          |             |               |              |           |         |         |         |          |          |         |            |               |          |           |              |        |     |         |          |        |      |           |          |
| )):<br>L | IBR    |          |           |       | cesar  | r minoru hara  | ada        |             |               |              |           |         |         |         |          |          |         |            |               |          |           |              |        | 7   | 7:08 PM | 11       |        |      | il        | Funes    |
| OTE      |        |          |           |       | HAAI   | HAHAHA         |            |             |               |              |           |         |         |         |          |          |         |            |               |          |           |              |        |     | 7:00 DM |          |        | 0    |           |          |
| c Feb    |        |          |           |       | talkir | ng at the en   | d of the   | bouncing    | rope ?        |              |           |         |         |         |          |          |         |            |               |          |           |              |        |     | 1.00 PM |          |        |      |           | 6        |
|          |        |          |           |       | Franç  | ois de la Ta   | ste        |             |               |              |           |         |         |         |          |          |         |            |               |          |           |              |        | 7   | 7:09 PM | 11       | 100    |      |           | <u>.</u> |
|          |        |          |           |       | (rotfl | )              |            |             |               |              |           |         |         |         |          |          |         |            |               |          |           |              |        |     |         |          |        |      |           |          |
| Vide     | C.     |          |           |       | ~      |                |            |             |               |              |           |         |         |         |          |          |         |            |               |          |           |              |        | -7  | 7:09 PM | 11       |        |      |           |          |
| ece      | A      |          |           |       | Ö      |                |            |             |               |              |           |         |         |         |          |          |         |            |               |          |           |              |        |     |         |          |        |      | -         | _        |
| vid€_s   | то     |          |           |       | cesar  | r minoru hara  | ada        |             |               |              |           |         |         |         |          |          |         |            |               |          |           |              |        | 7   | 7:09 PM |          |        |      |           |          |
| eac      | m      |          |           |       |        |                |            |             |               |              |           |         |         |         |          |          |         |            |               |          |           |              |        |     |         |          |        |      |           |          |
| ece      | C C    |          |           |       | _      |                |            |             |               |              |           |         |         |         |          |          |         |            |               |          |           |              |        |     |         |          |        |      | A soc     | cial n   |
| g.A      | 20     |          |           |       | Franç  | ois de la Ta   | ste        |             |               | and all an a | 1 0       |         |         |         |          |          |         |            | a ser la a de |          |           |              |        | 7   | 7:10 PM | 11       |        |      |           | mu       |
| ate s    | HA     |          |           |       | atiea  | ast if we have | ve the ik  | EA-Style (  | urawings to i | ound a l     | TW bi     | rotei,  | , we ca | ari wra | ap it up | nicely   | and ma  | an it to a | our back      | ers      |           |              |        |     |         |          |        |      |           | Join     |
| ime C    | ENI    |          |           |       | cesar  | r minoru hara  | ada        |             |               |              |           |         |         |         |          |          |         |            |               |          |           |              |        | 7   | 7:10 PM | 11       |        |      | CC        | onver    |
| elnt     |        |          |           |       | yep    |                |            |             |               |              |           |         |         |         |          |          |         |            |               |          |           |              |        |     |         |          |        |      | Follow    | vour fa  |
| ava      | 98:    |          |           |       | gabrie | ella levine    |            |             |               |              |           |         |         |         |          |          |         |            |               |          |           |              |        | 7   | 7:10 PM |          |        |      | and frie  | ends to  |
| P        | LA     |          |           |       | AHAI   | HAH. yes. ye   | es – i agi | ee -        |               |              |           |         |         |         |          |          |         |            |               |          |           |              |        | 7   | 7:12 PM |          |        |      | music t   | hey're   |
| opl      | 2      |          |           |       | also   | made this to   | oday (it v | will be for | the worksho   | op here)     | ) it ha   | as ligi | ht sen  | sors,   | switch   | es for e | dge avo | oidance    | e, and rar    | igefinde | r / IR fo | r obstacl    | e      |     |         |          |        |      | downl     | stening  |
| ake      | -01    |          |           |       | avoid  | lance. it loo  | oks really | y DIY now   | but can be f  | fixed up     | o. I'll p | put tł  | he pla  | ns on   | line to  | o. some  | of the  | same s     | sensors o     | an be us | ed for    | 1m prote     | i, may | /be |         |          |        |      | activity  | from a   |
| Unia     | 1      |          |           |       | http:  | / Junior Lovie | negabrie   | lla.com/w   | in-content/i  | unloade/     | /2011     | 1/10    | UMC     | 1704    | ina      |          |         |            |               |          |           |              |        | - 7 | 7:12 PM | 11       |        |      | librar    | y and    |
| - ve     | 24     |          |           |       | nup.   | ////////       | regabile   | na.com/w    | p-content/t   | ipitiausi    | /2011     | 1,10,   | / IMG_  | 17 94   | JP9      |          |         |            |               |          |           |              |        | - 7 | 7:12 PM |          |        |      | follow fi | rom iTi  |
|          | -      |          |           |       | do yo  | ou have how    | v-to drav  | wings fror  | m _002 - not  | t yet rigł   | ht?       |         |         |         |          |          |         |            |               |          |           |              |        |     |         |          | . L    |      |           |          |
| tom      | -      |          |           |       | Peter  | Keen           |            |             |               |              |           |         |         |         |          |          |         |            |               |          |           |              |        | 7   | 7:50 PM | 11       |        | _    |           |          |
| PU       | -12    |          |           |       | @Gał   | bby, you've    | made a     | spaghetti   | monster! At   | osolutely    | y brill   | liant.  |         |         |          |          |         |            |               |          |           |              |        |     |         |          |        |      |           | earn     |
| ca       | -0     |          |           |       | I'm lo | oving this ra  | apid prot  | otyping, i  | t's idea gene | ration o     | on the    | e fly!  |         |         |          |          |         |            |               |          |           |              |        |     |         |          |        |      |           |          |
| S.       | -0     |          |           |       | One    | of Protei's s  | trongest   | suits.      |               |              |           |         |         |         |          |          |         |            |               |          |           |              |        |     |         |          |        |      |           |          |
| -,       |        |          |           |       | cesar  | r minoru hara  | ada        |             |               |              |           |         |         |         |          |          |         |            |               |          |           |              |        | 7   | 7:55 PM |          |        | A A  | Hi        | de Sic   |
| e ar     | =      |          |           |       | Hairy  | floating sp    | oider ! M  | ove out th  | ie way !!!!   |              |           |         |         |         |          |          |         |            |               |          |           |              |        |     |         |          |        | v .  |           |          |
|          |        |          |           |       | gabri  | ella levine    |            |             |               |              |           |         |         |         |          |          |         |            |               |          |           |              |        | ş   | 9:27 PM |          | online |      |           |          |
| how      |        |          |           |       | HA H   | IA HA          |            |             |               |              |           |         |         |         |          |          |         |            |               |          |           |              |        |     |         | ¥.       | -      | ///  |           |          |
|          |        |          |           |       |        |                |            |             |               |              |           |         |         |         | 0        |          |         |            |               |          |           |              |        |     |         | 100      |        |      |           |          |
| ers      | -      | -        | ~         | -     |        |                |            |             |               |              |           |         |         |         |          |          |         |            |               |          |           |              |        |     |         | ©•       |        |      |           |          |
| e how    | to     | \$ ·     | 69        | ÷ 🗎   |        |                |            |             |               |              |           |         |         |         |          |          |         |            |               |          |           |              |        |     |         |          |        |      |           |          |
| SIONS    | -      |          |           |       |        |                |            |             |               |              |           |         |         |         |          |          |         |            |               |          |           |              |        |     |         |          |        |      |           |          |
| ned, a   | ndulai | 1        |           |       |        |                |            |             | 1000 C        |              | 100       | nne S   | aving.  | -       |          |          |         |            |               |          |           |              |        |     |         | 777      |        |      |           |          |

### **Click contacts**

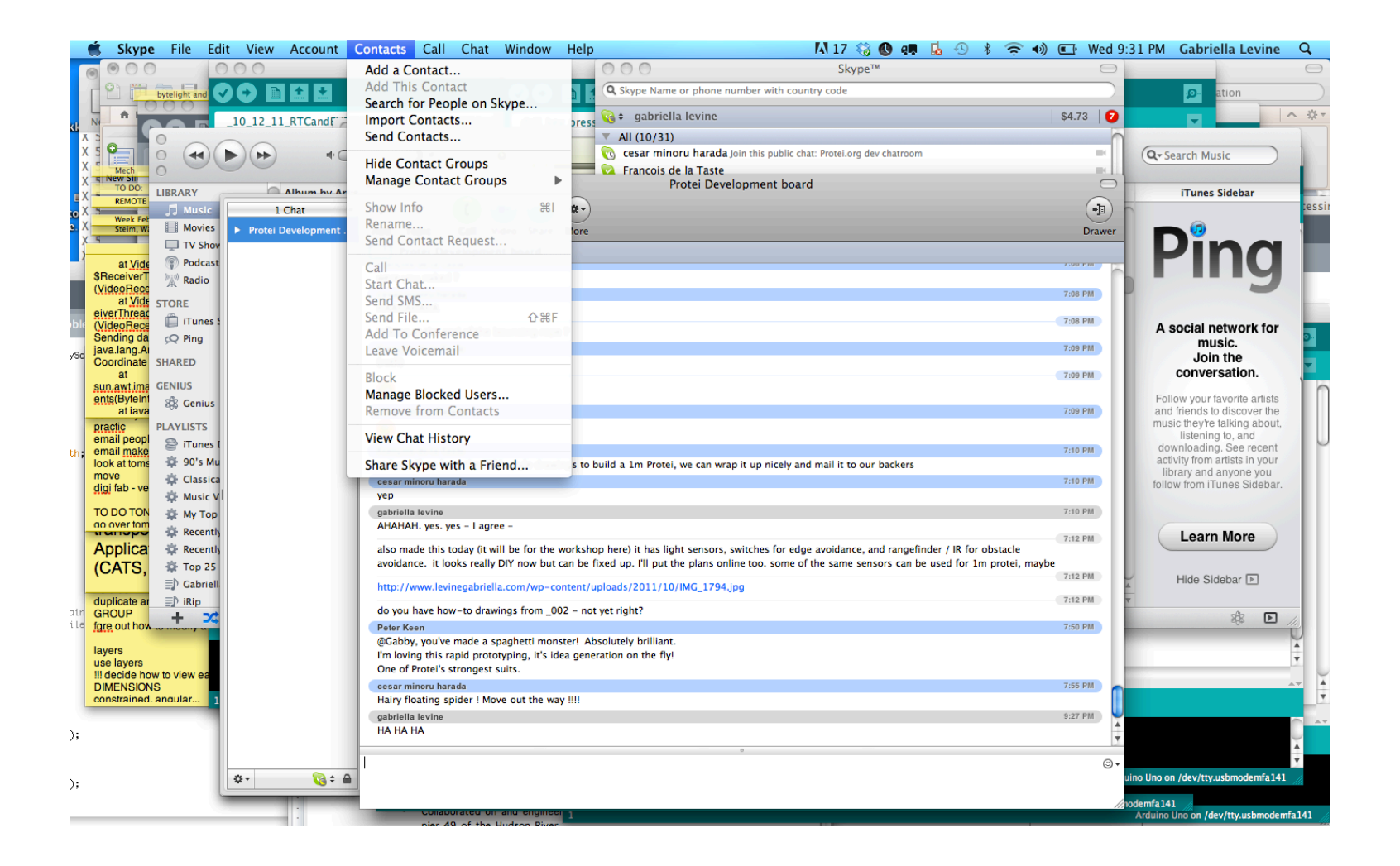

#### Click : add a contact

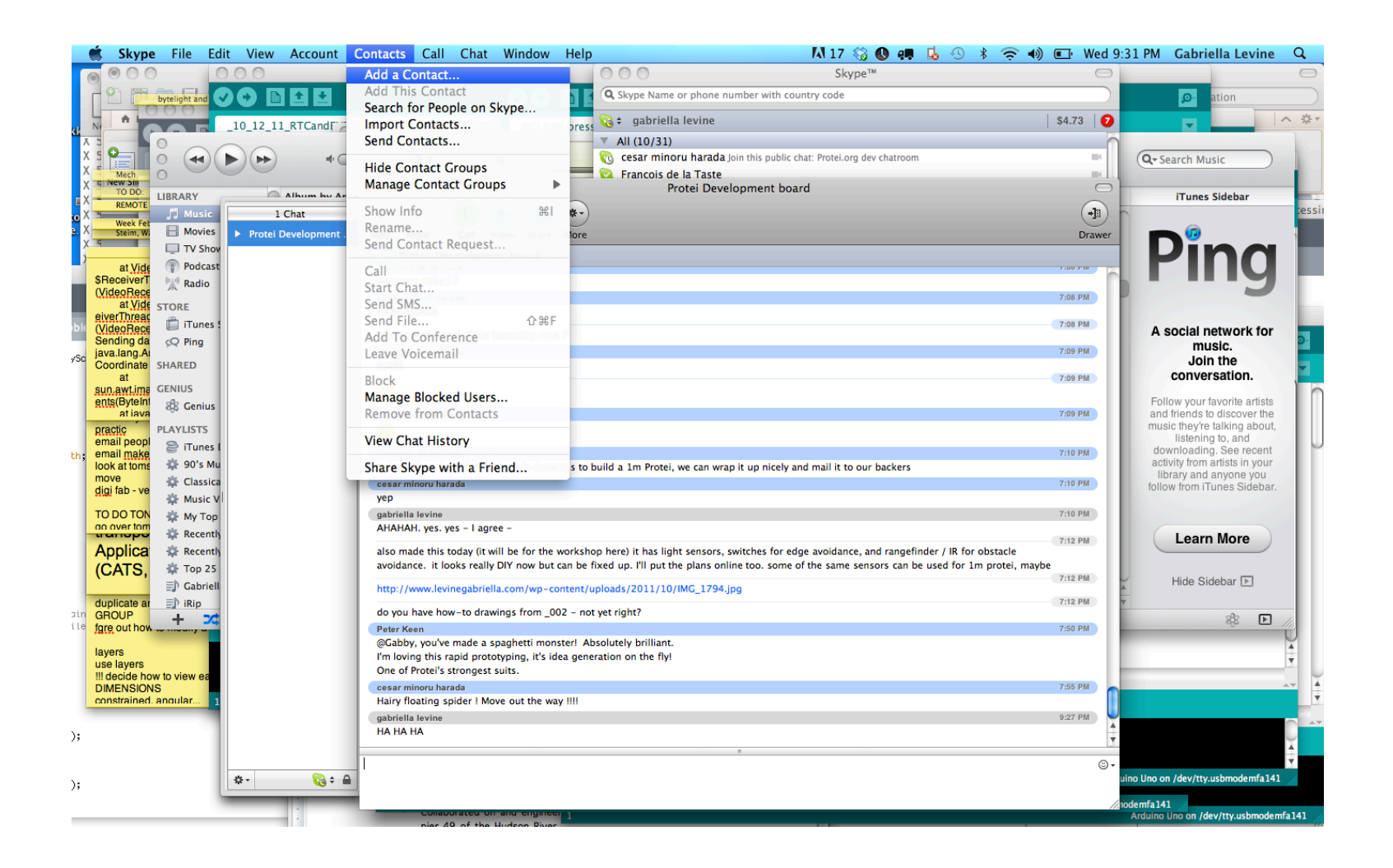

### This window appears – type in someone's name

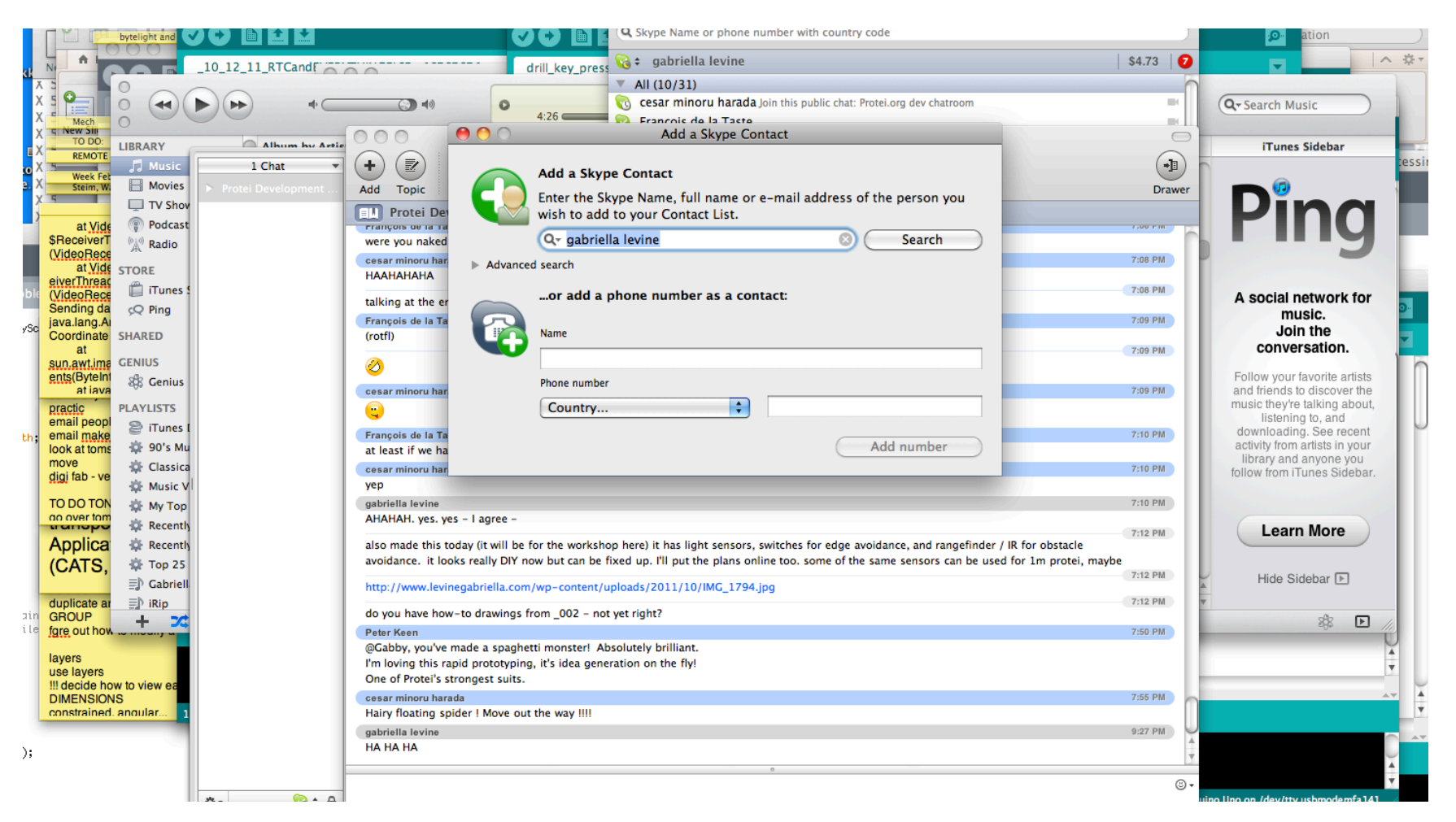

### **Click search**

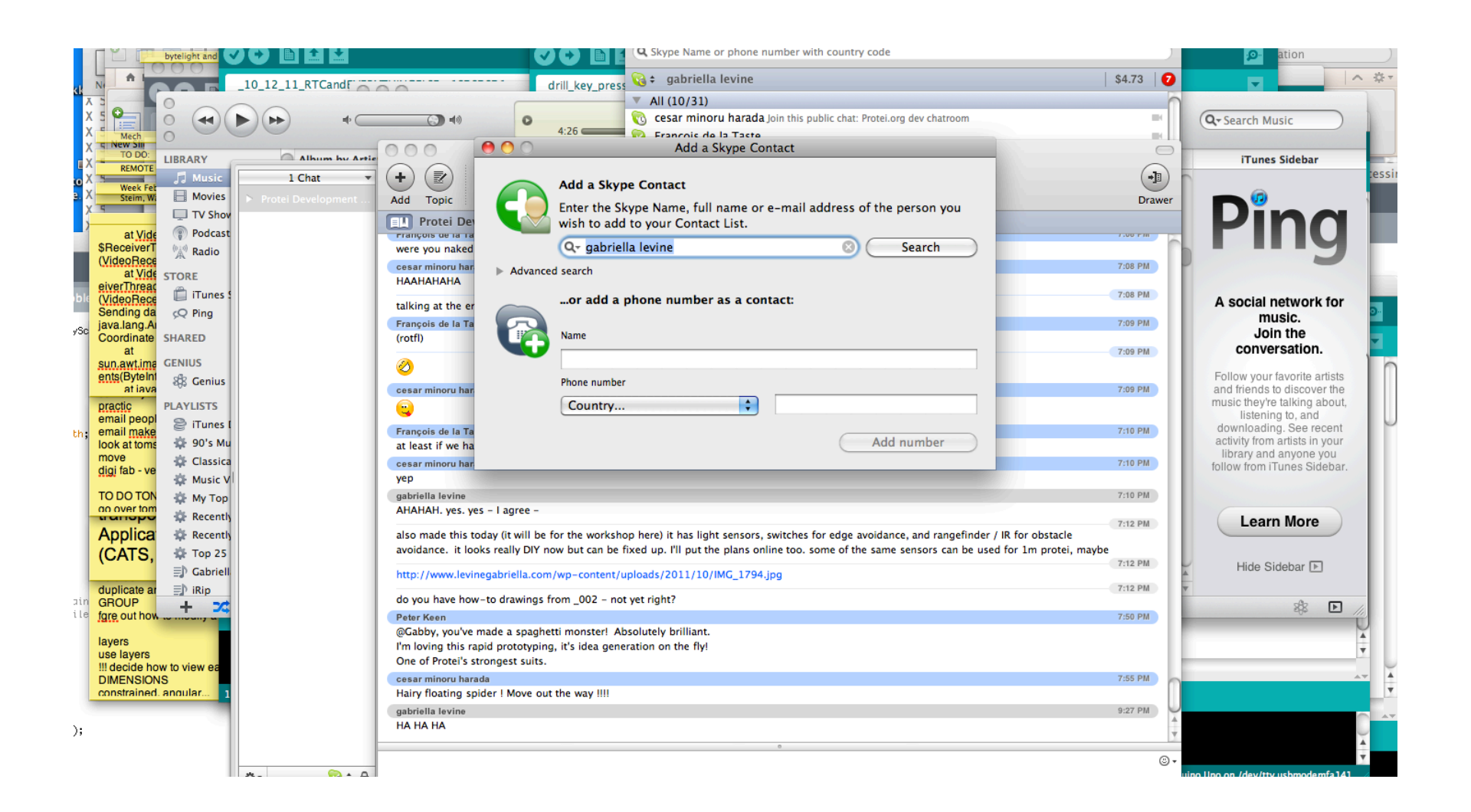

#### Wait a sec

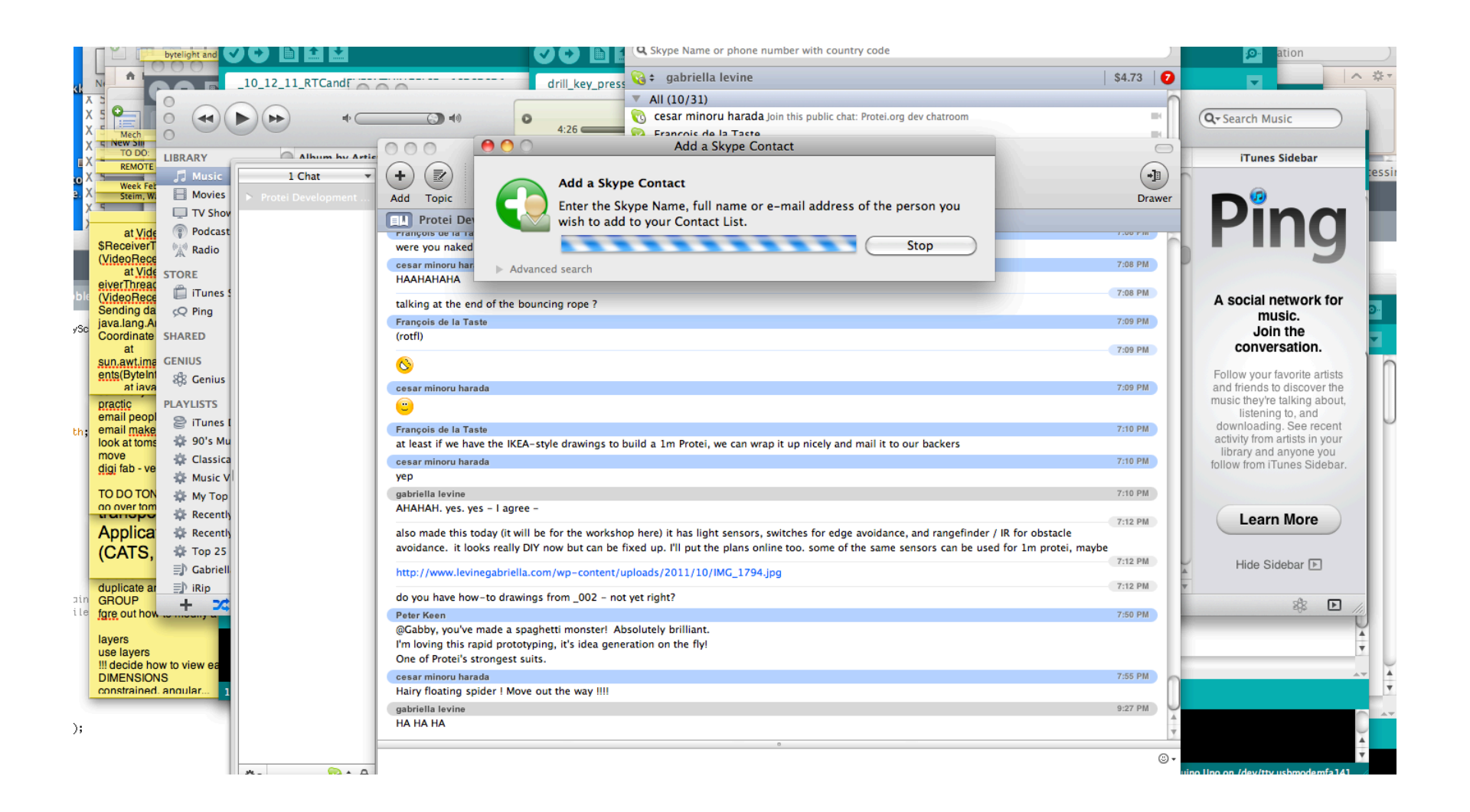

### These are the options of people named that

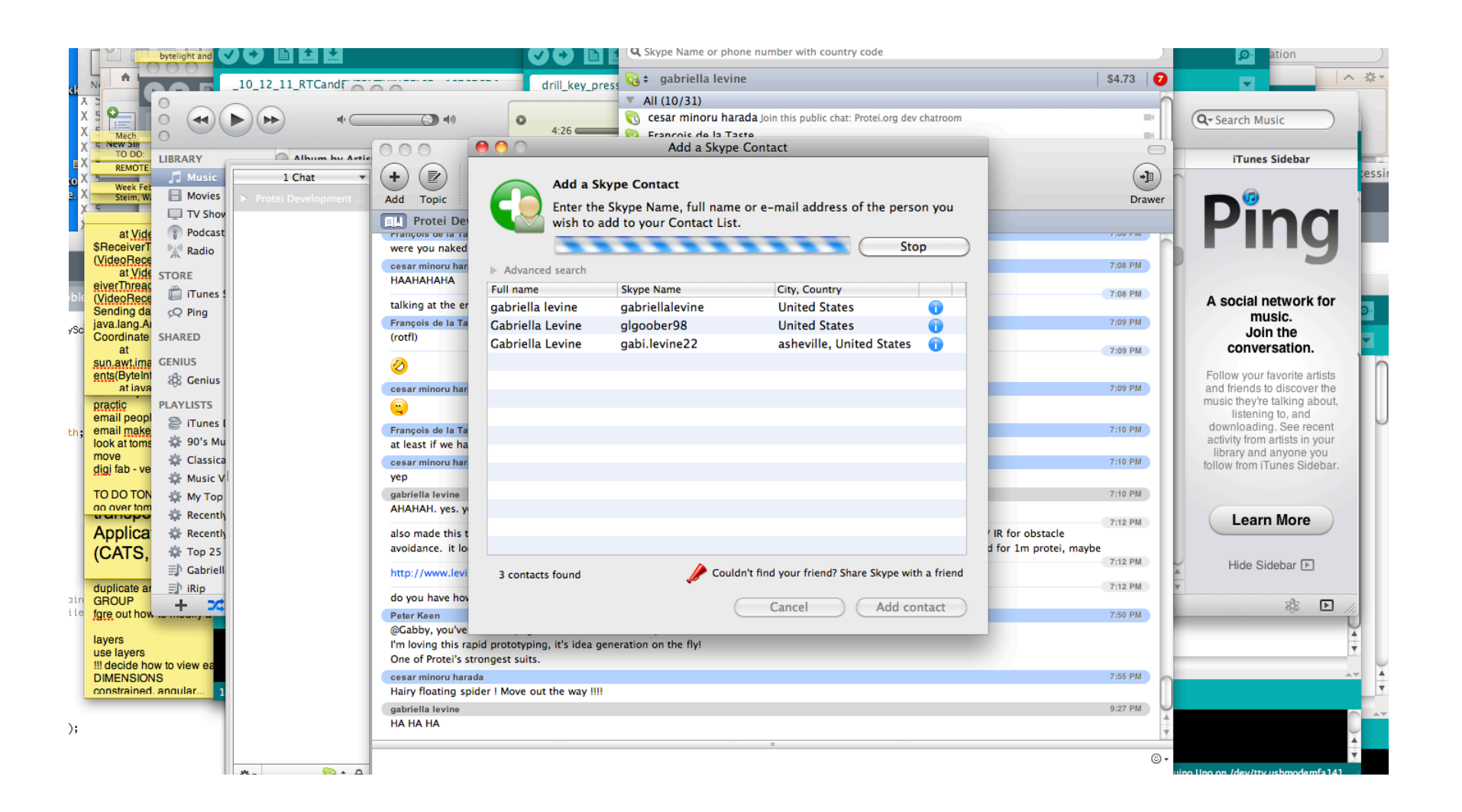

## Click on the person who you are searching for

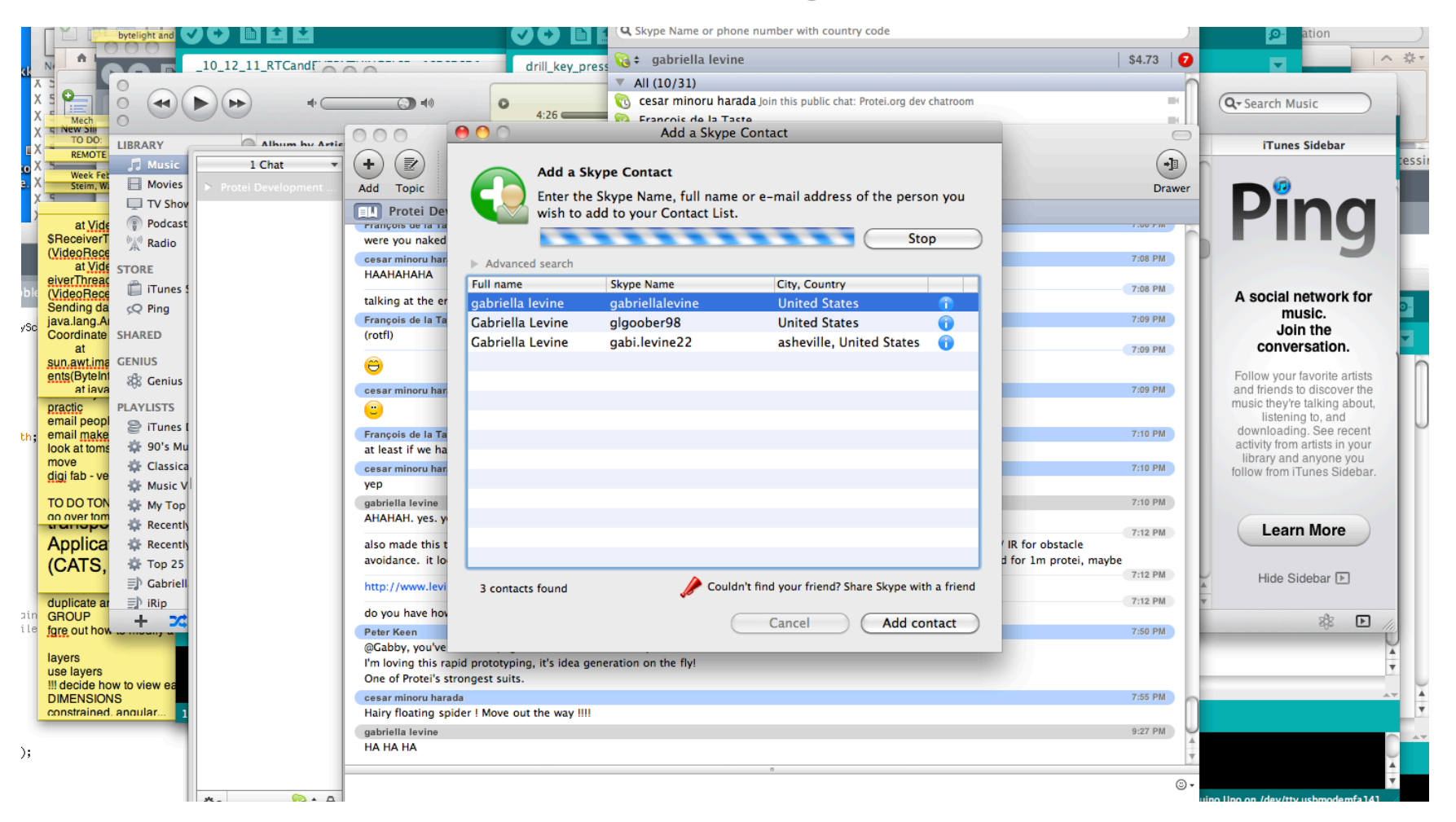

### Ok now click on window

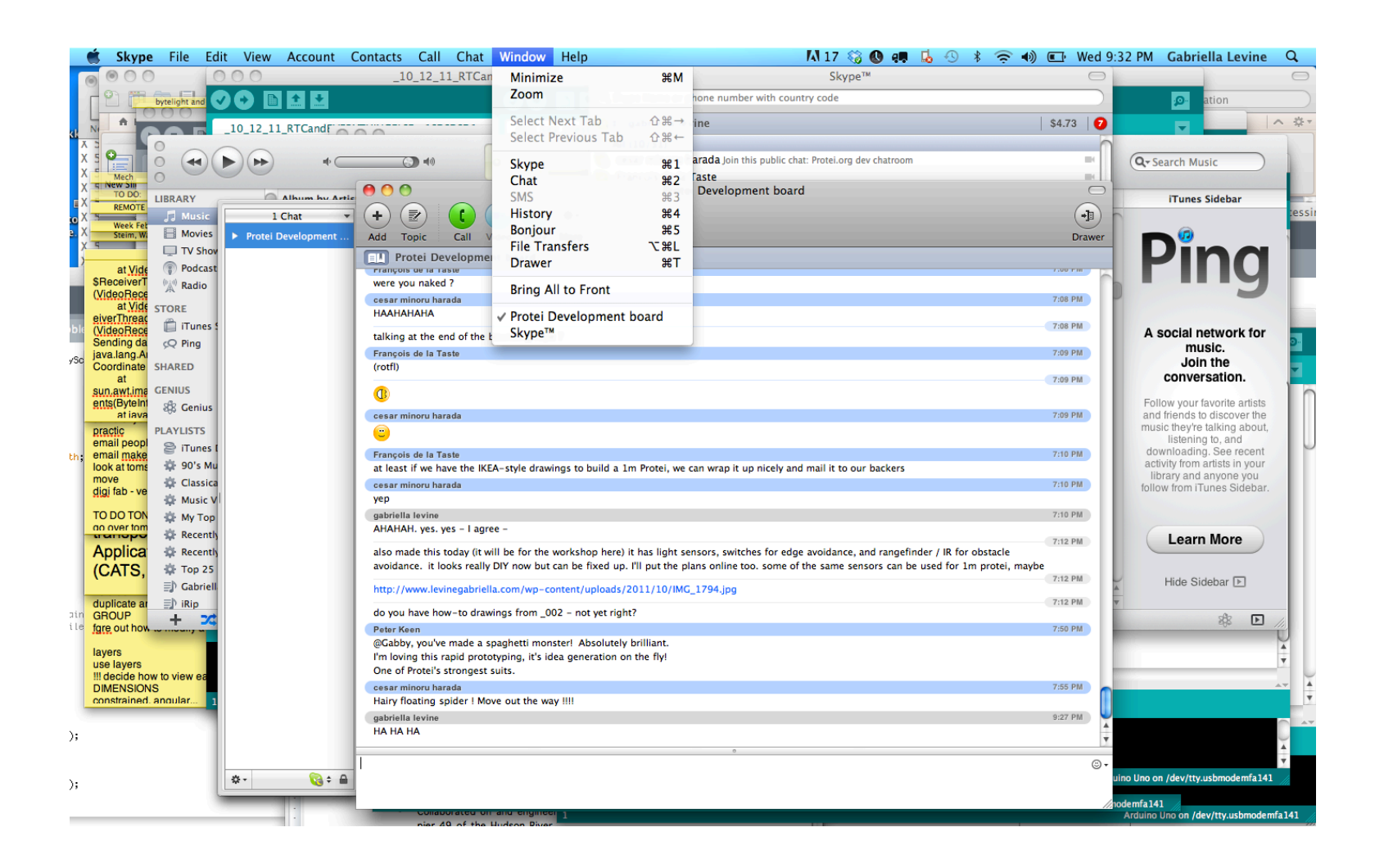

### Click on skype

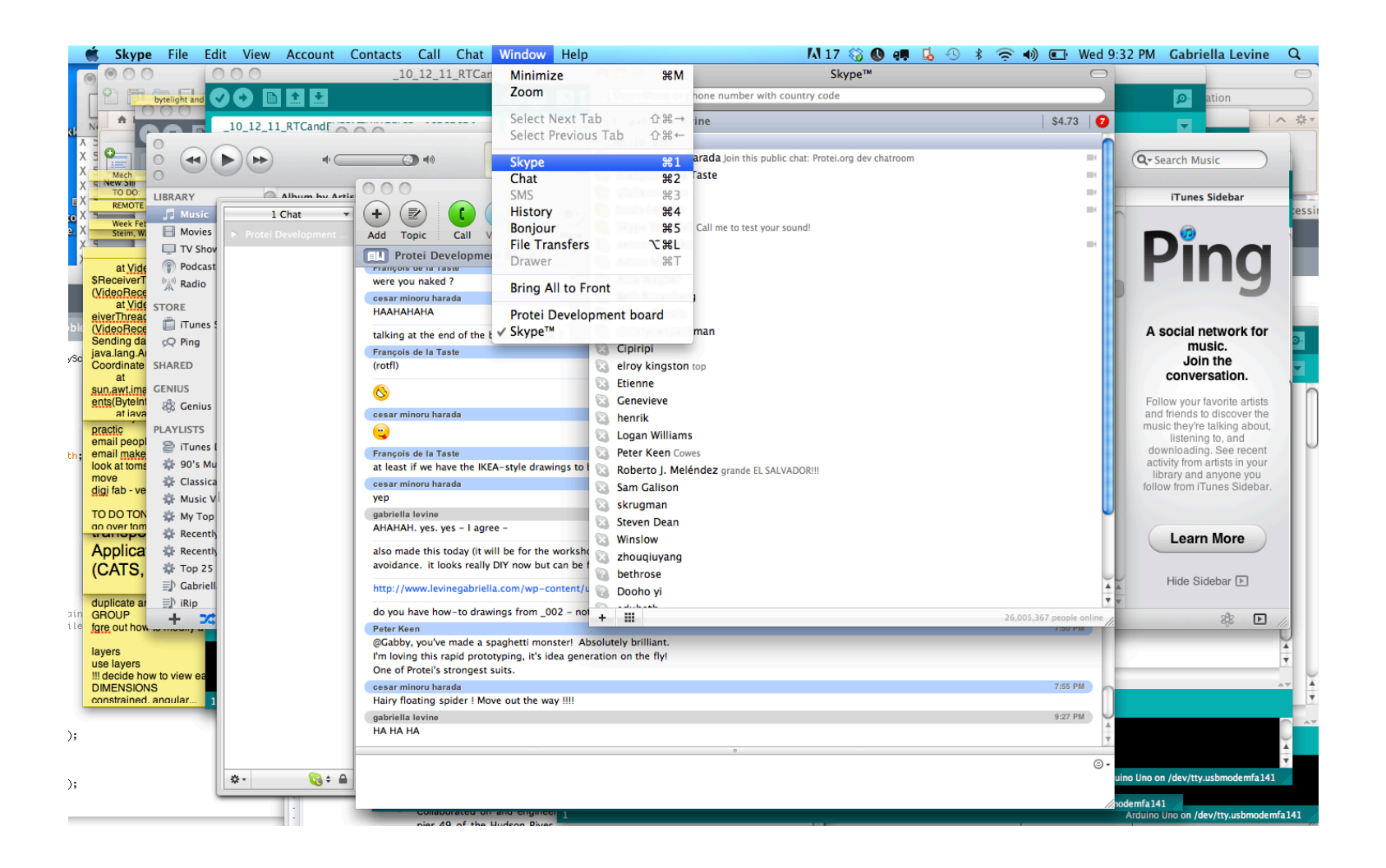

### This window should appear

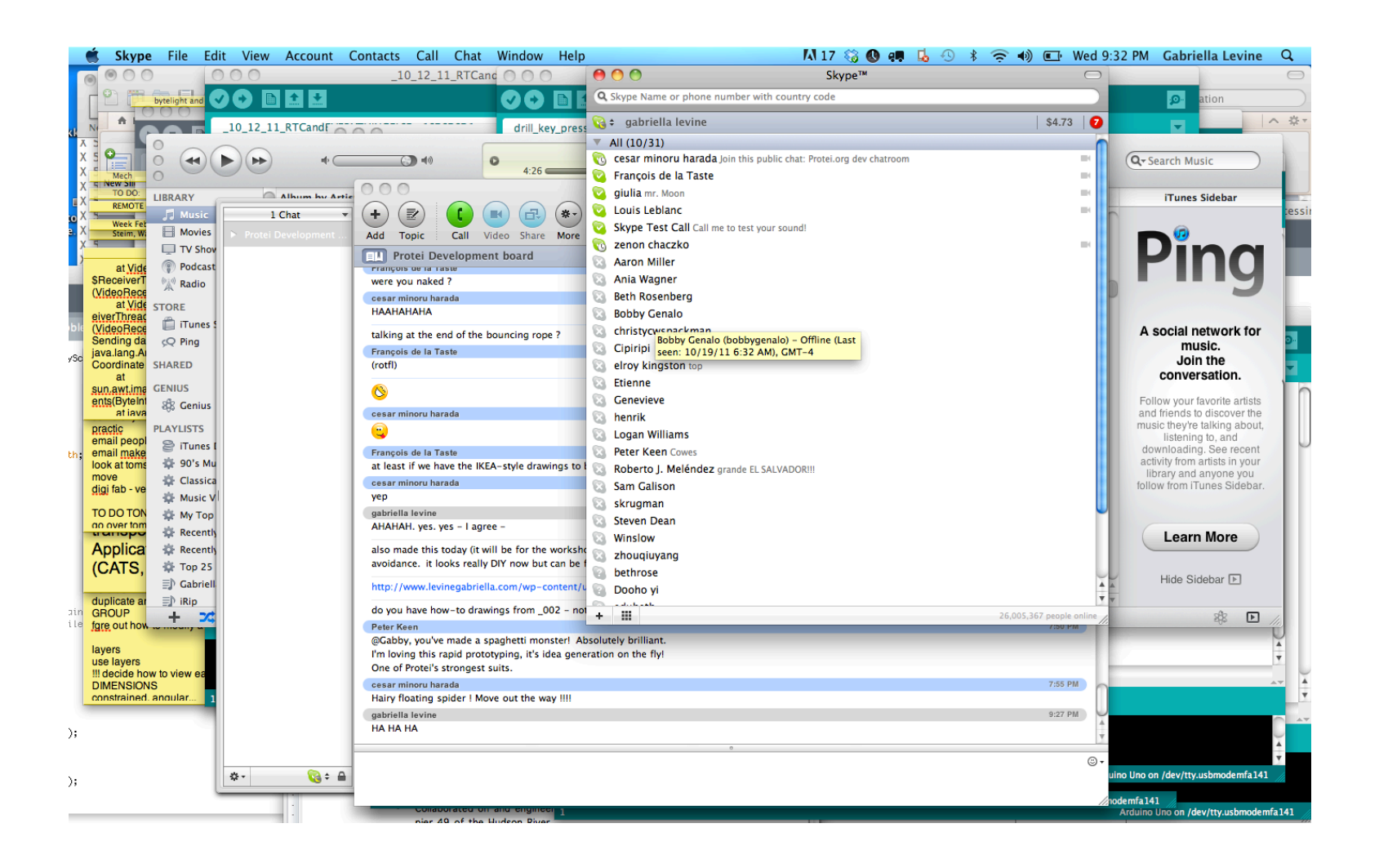

## Click on the name of the person who you want to chat with

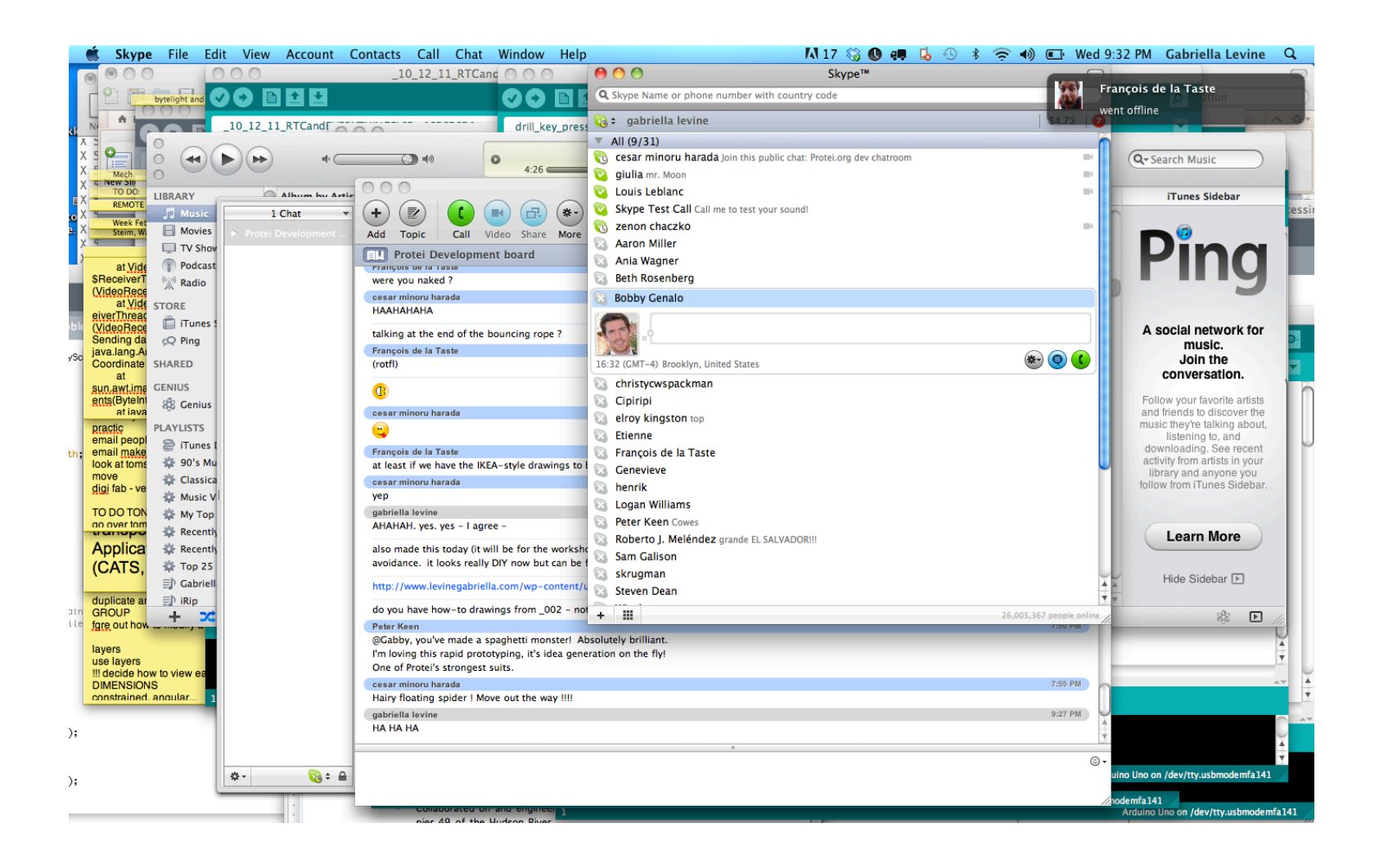

### Something like this window appears

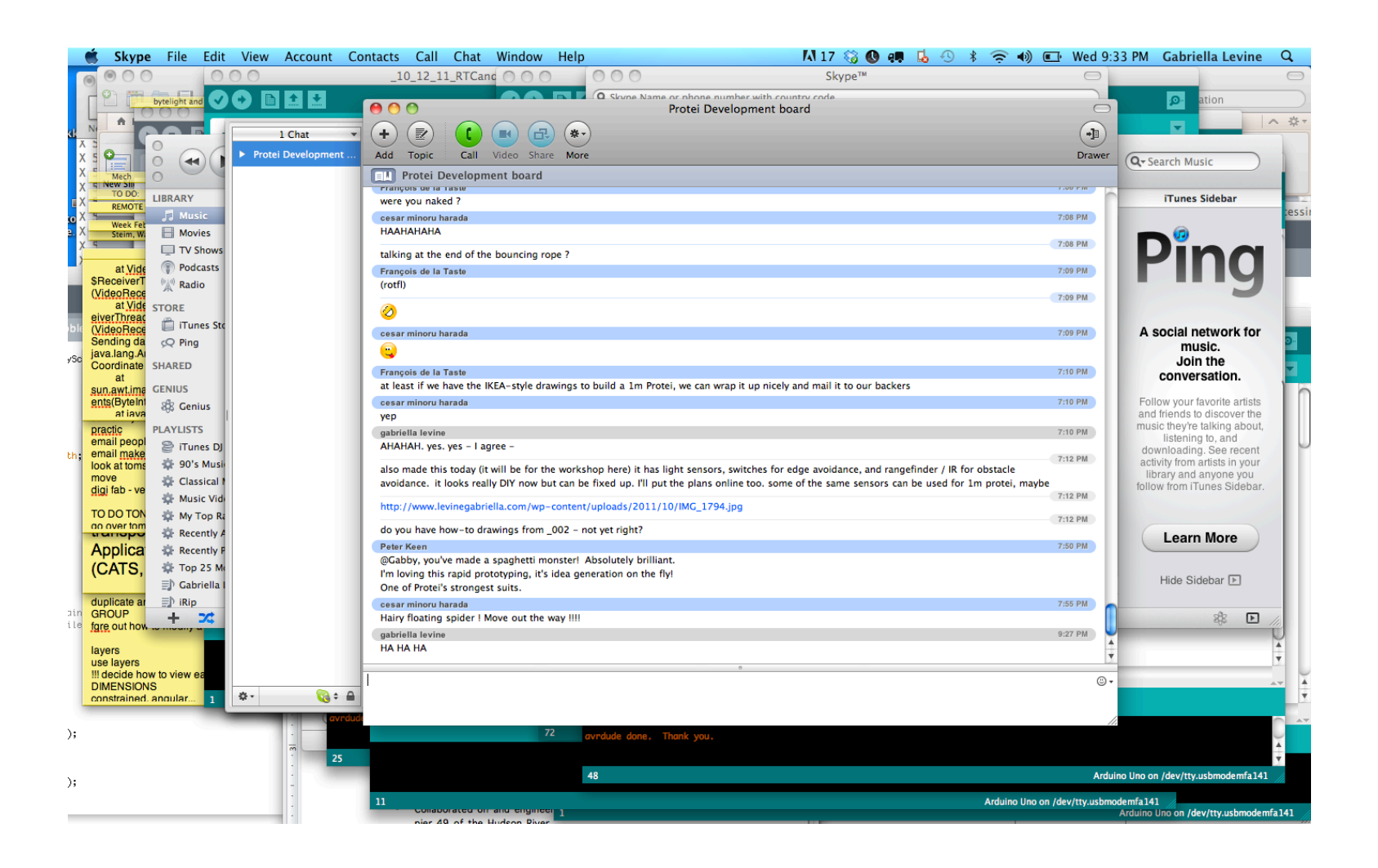

# Click CALL (green) then once we're connected, click VIDEO (top left, blue)

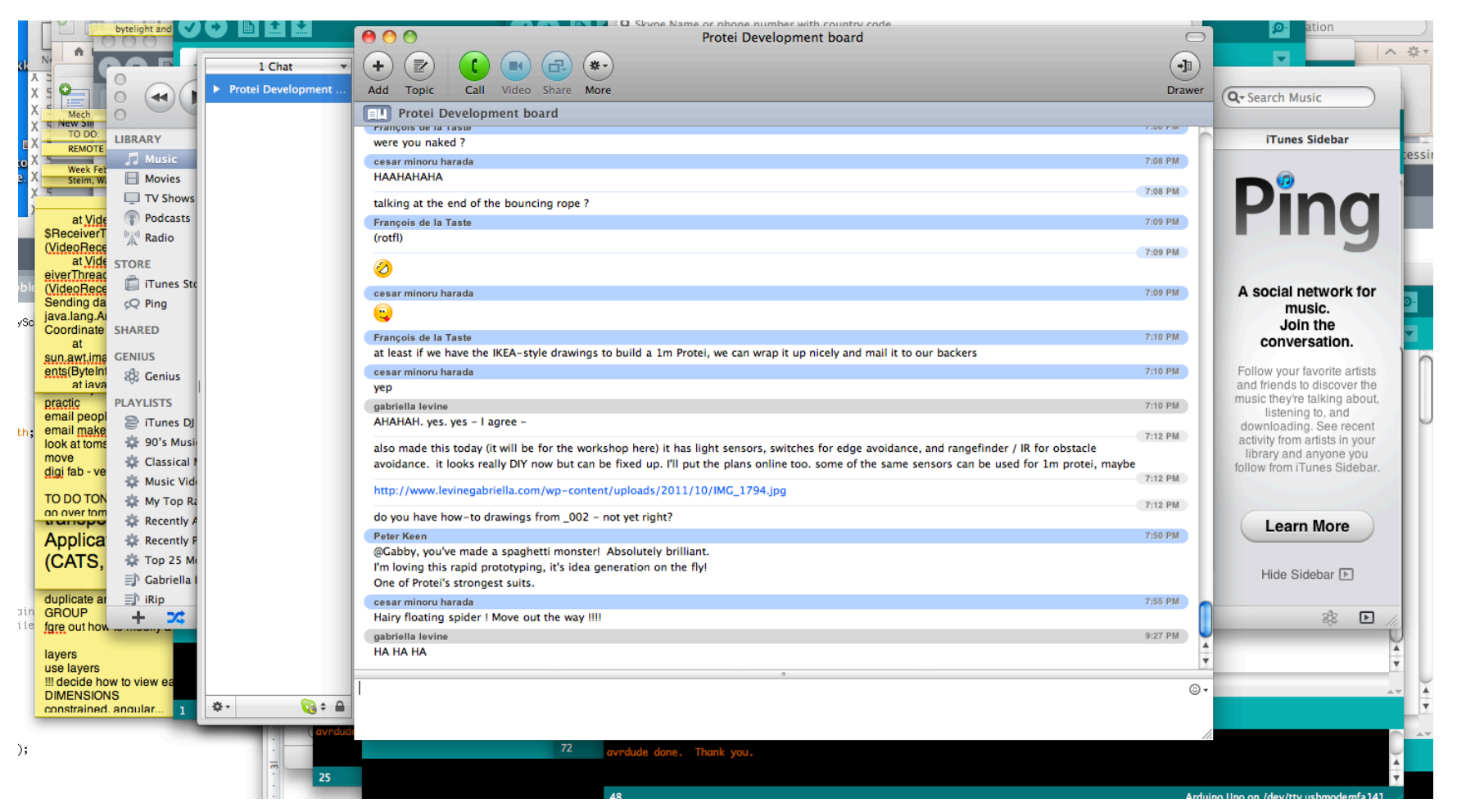